# Competências Transversais para Ciências e Tecnologia

# Utilização Avançada de Folhas de Cálculo

2ª aula

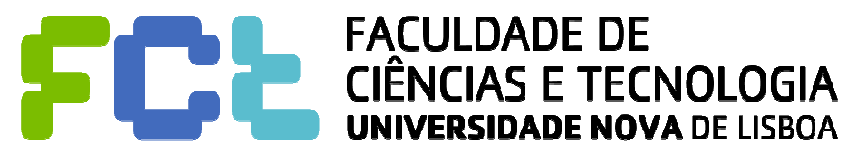

TPC: A partir da lista de Roupas e Cores, determinar a **distribuição de cores por cada tipo de roupa** da "Lavandaria Clean".

Não deve ter sido muito difícil determinar o número de calças de cor viva, etc ...

Se dividirem o número de calças de cor viva pelo número total de calças, têm a frequência relativa de calças que têm uma cor viva ...

Trabalho simples ... mas pouco interessante ... E, para acabar com trabalhos pouco interessantes, nada melhor do que o Excel!!!

| Roupa    | Cor    |  |
|----------|--------|--|
| calças   | clara  |  |
| camisola | viva   |  |
| calças   | clara  |  |
| calças   | clara  |  |
| calças   | clara  |  |
| camisola | viva   |  |
| calças   | clara  |  |
| t-shirt  | clara  |  |
| calças   | clara  |  |
| calças   | clara  |  |
| calças   | clara  |  |
| calças   | escura |  |
| t-shirt  | clara  |  |
| t-shirt  | clara  |  |

С

D

В

Selecionar as células B3 x C551.

Note que inclui os Títulos das Colunas (B3:C3)

Excel2007 ou posterior Inserir → Tabela Dinâmica

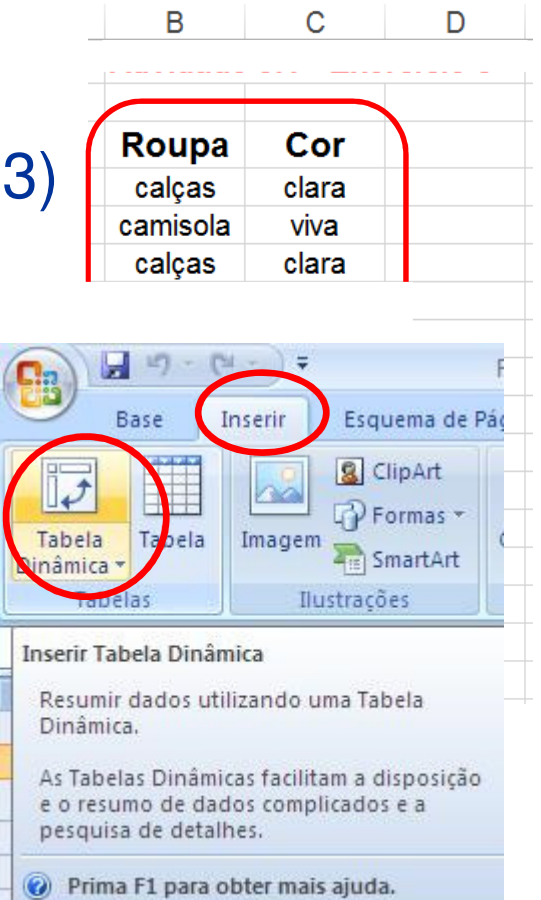

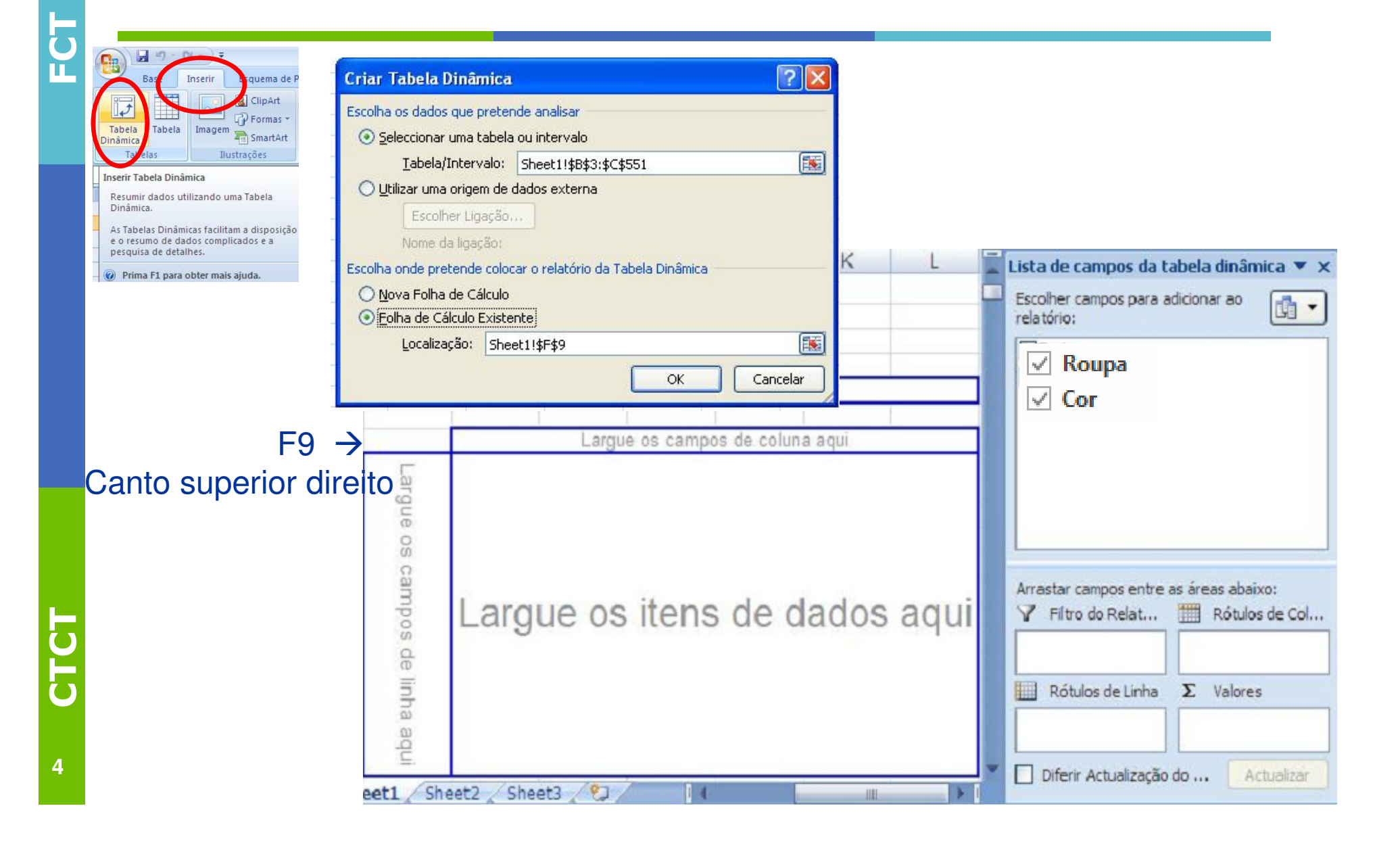

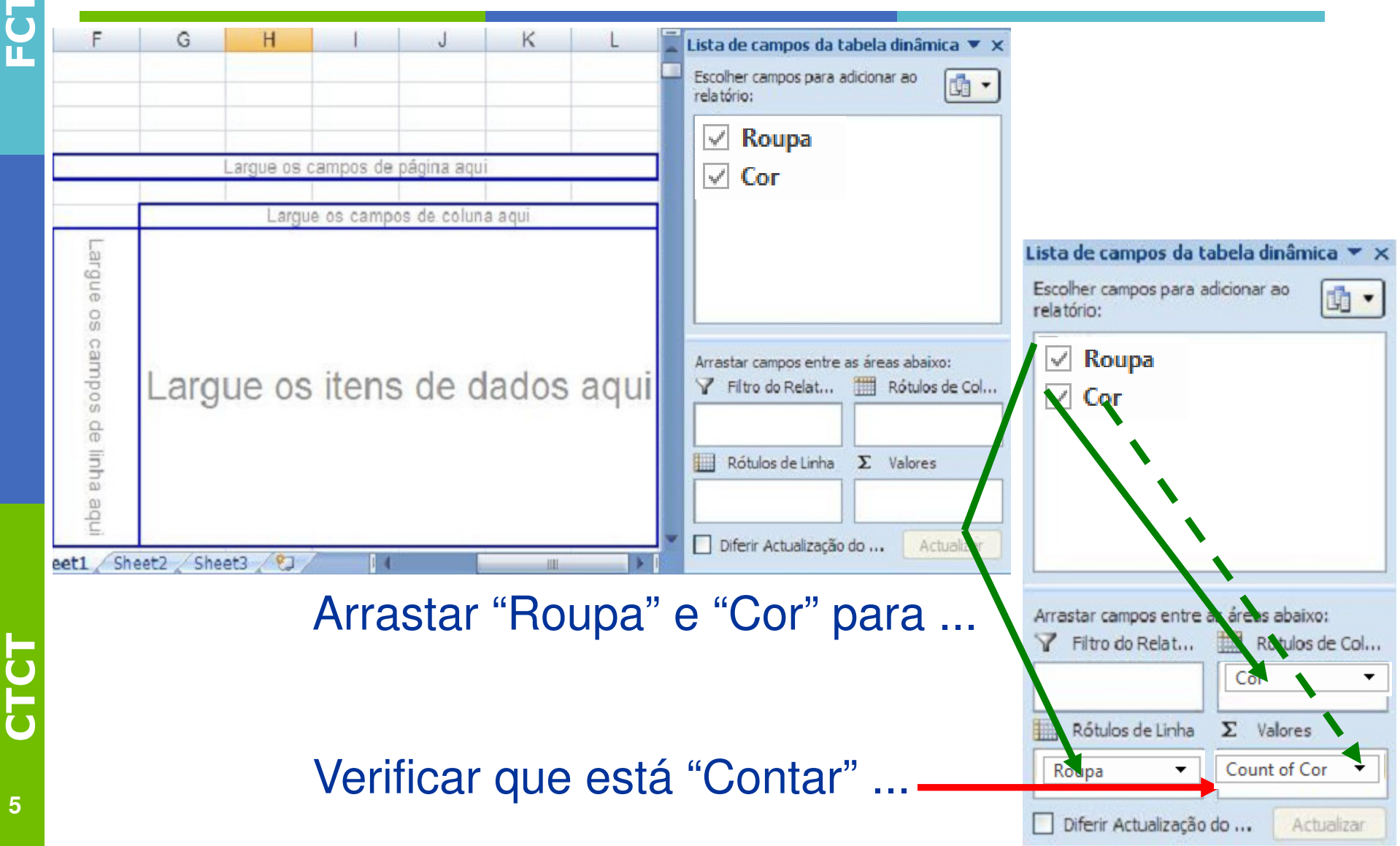

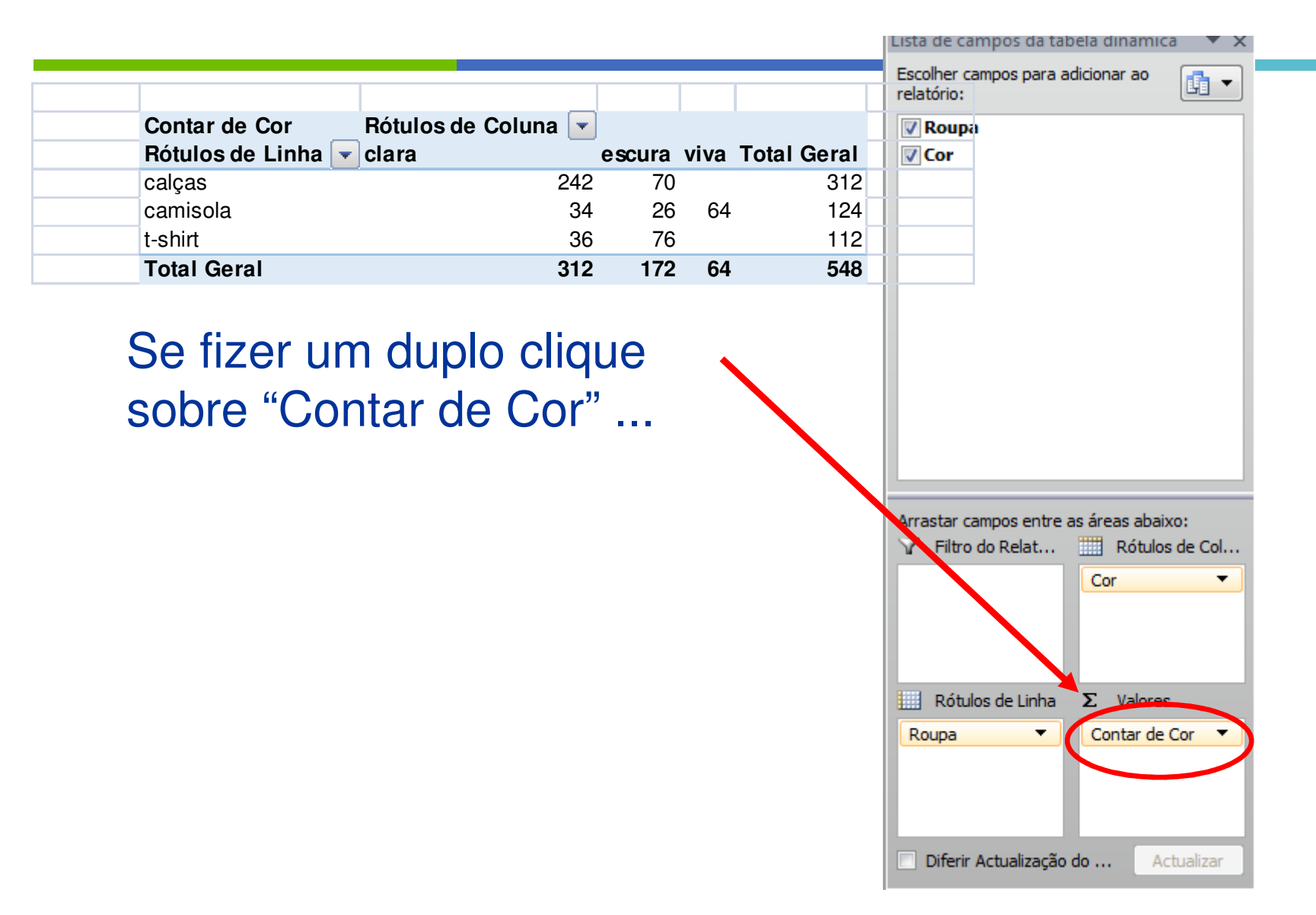

CTCT CTCT

# **Tabela Dinâmica (Pivot Table)**

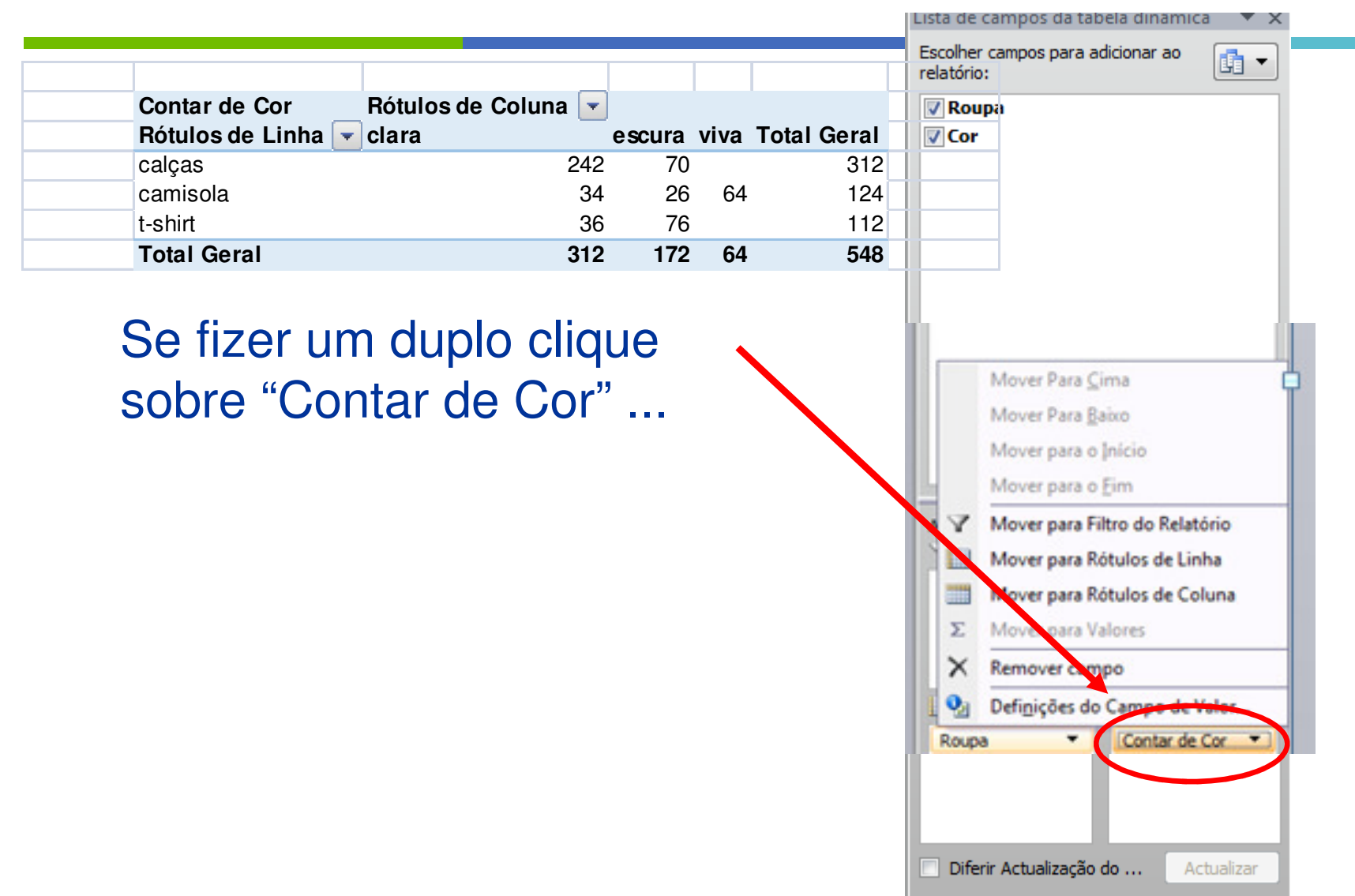

7

|                              |                      |        |      |                    | Lista de campos da tabela dinamica 🔷 🗴                                                                                                    |
|------------------------------|----------------------|--------|------|--------------------|----------------------------------------------------------------------------------------------------|
|                              |                      |        |      |                    | Escolher campos para adicionar ao relatório:                                                                                                    |
| Contar de Cor                | Rótulos de Coluna 🔽  |        |      |                    | 📝 Roupa                                                                                                    |
| Rótulos de Linha 🔽           | clara                | escura | viva | <b>Total Geral</b> | Cor                                                                                                    |
| calças                       | 242                  | 70     |      | 312                |                                                                                                    |
| camisola                     | 34                   | 26     | 64   | 124                |                                                                                                    |
| t-shirt                      | 36                   | 76     |      | 112                |                                                                                                    |
| Total Geral                  | 312                  | 172    | 64   | 548                |                                                                                                    |
| E clicando a<br>definições d | agora nas<br>e Valor |        |      |                    | Mover Para ⊆ima         Mover Para ≧aixo         Mover para o înício         Mover para o înício         Mover para o Eim         Mover para Filtro do Relatório         Mover para Rótulos de Linha         Mover para Rótulos de Coluna         Mover para Valores         Mover para Valores         Remover compe         Definições do Campo de Valor         Roups         Inferir Actualização do         Actualizar |

| tõe Definições do Camp                                      | oo de Valor                               | ×          | Rou | pa                                                                                                    |     |
|-------------------------------------------------------------|-------------------------------------------|------------|-----|----------------------------------------------------------------------------------------------------|-----|
| Nome da Origem: O                                           | or                                        |            | Cor |                                                                                                    |     |
| Nome Personalizado                                          | Contar de Cor                             |            |     |                                                                                                    |     |
| Resumir utilizando                                          | Mostrar valores como                      |            |     |                                                                                                    |     |
| Resumir campo                                               | do valor utilizando                       |            |     |                                                                                                    |     |
| Escolha o tipo de c                                         | álculo que pretende utilizar para resumir |            |     |                                                                                                    |     |
| os dados do campo                                           | seleccionado                              |            |     |                                                                                                    |     |
| C Soma                                                      |                                           |            |     |                                                                                                    |     |
| Contar                                                      |                                           |            |     |                                                                                                    |     |
| Contar<br>Média<br>Máximo                                   | E                                         | E          |     | Mover Para ⊆ima                                                                                                    |     |
| Contar<br>Média<br>Máximo<br>Mínimo                         |                                           |            |     | Mover Para <u>C</u> ima<br>Mover Para <u>B</u> aixo                                                                                  |     |
| Soma<br>Contar<br>Média<br>Máximo<br>Mínimo<br>Produto      | E                                         |            |     | Mover Para ⊆ima<br>Mover Para <u>B</u> aixo<br>Mover para o Início                                                                   |     |
| l<br>Soma<br>Contar<br>Média<br>Máximo<br>Mínimo<br>Produto |                                           |            |     | Mover Para ⊆ima<br>Mover Para <u>B</u> aixo<br>Mover para o Início<br>Mover para o Eim                                               |     |
| Contar<br>Média<br>Máximo<br>Mínimo<br>Produto              |                                           | ncelar Ser |     | Mover Para <u>C</u> ima<br>Mover Para <u>B</u> aixo<br>Mover para o Início<br>Mover para o Eim<br><b>Mover para Filtro do Relató</b> | rio |

#### E clicando agora nas definições de Valor

| 1  | Cor  |                               |
|----|------|-------------------------------|
|    |      |                               |
|    |      |                               |
| Ι, |      |                               |
| ll |      | Mover Para <u>C</u> ima       |
| I  |      | Mover Para <u>p</u> aixo      |
| U  |      | Mover para o Inicio           |
|    |      | Mover para o gim              |
| 1  |      | Mover para Pitro do Relatorio |
| ñ  |      | Mover para Rótulos de Ciluna  |
| I  | 2    | Mover para Valores            |
|    | v    | Personal statutes             |
|    | 2    | D.C. is the Course do Males   |
| 4  | 2    | Definições do Campo de Valor  |
|    | Roup |                               |
|    |      |                               |

| Nome da Origem: Co   | Contar de Cor                            |
|----------------------|------------------------------------------|
|                      |                                          |
| Resumi utilizando    | Mostrar valores como                     |
| Resumir campo        | le valor utilizando                      |
| Escolha o tipo de cá | lculo que pretende utilizar para resumir |
| os dados do campo    | seleccionado                             |
| Contar               |                                          |
| Média                |                                          |
| Máximo               |                                          |
| Produto              | -                                        |
|                      |                                          |

#### Mudando para o separador "Mostrar valores como"

| Cor  | ipa                            |
|------|--------------------------------|
|      |                                |
|      |                                |
|      | Mover Para <u>C</u> ima        |
|      | Mover Para Baixo               |
|      | Mover para o Início            |
|      | Mover para o Eim               |
| Y    | Mover para Filtro do Relatório |
|      | Mover para Rótulos de Linha    |
|      | Mover para Rótulos de Coluna   |
| Σ    | Mover para Valores             |
| ×    | Remover campo                  |
| 0    | Definições do Campo de Valor   |
| Roup | a 🔹 Contar de Cor 💌            |
|      |                                |

| Nome da Origem: Co  | r                    |   |
|---------------------|----------------------|---|
| Nome Personalizado: | Contar de Cor        |   |
| Resumir utilizando  | Mostrar valores como |   |
| Mostrar valores     | como                 |   |
| Normal              |                      | • |
| Campo base:         | Item base:           |   |
| Roupa               | ×                    |   |
| Cor                 |                      |   |
|                     |                      |   |
|                     |                      | - |
|                     |                      |   |

Clicando em "Normal" ...

| <ul> <li>Mover Para Çima</li> <li>Mover Para ĝaixo</li> <li>Mover para o ĵnicio</li> <li>Mover para o ĵnicio</li> <li>Mover para o ĵim</li> <li>Mover para Filtro do Relatório</li> <li>Mover para Rótulos de Linha</li> <li>Mover para Rótulos de Coluna</li> <li>Mover para Valores</li> <li>Remover campo</li> <li>Definições do Campo de Valor</li> </ul> | Cor  | іра                            |
|----------------------------------------------------------------------------------------------------|------|--------------------------------|
| Mover Para ⊆ima<br>Mover Para <u>B</u> aixo<br>Mover para o <u>I</u> nício<br>Mover para o <u>E</u> im<br>Mover para Filtro do Relatório<br>Mover para Rótulos de Linha<br>Mover para Rótulos de Coluna<br>Mover para Valores<br>X Remover campo<br>Definições do Campo de Valor                                                                              |      |                                |
| Mover Para βaixo         Mover para o [nício         Mover para o [nício         Mover para o Eim         Mover para Filtro do Relatório         Mover para Rótulos de Linha         Mover para Rótulos de Coluna         Mover para Valores         Remover campo         Definições do Campo de Valor                                                       |      | Mover Para <u>C</u> ima        |
| Mover para o [nício         Mover para o Eim         Mover para Filtro do Relatório         Mover para Rótulos de Linha         Mover para Rótulos de Coluna         Mover para Valores         Remover campo         Definições do Campo de Valor                                                                                                    |      | Mover Para Baixo               |
| Mover para o Eim         Mover para Filtro do Relatório         Mover para Rótulos de Linha         Mover para Rótulos de Coluna         Σ       Mover para Valores         X       Remover campo         Definições do Campo de Valor                                                                                                    |      | Mover para o Início            |
| <ul> <li>Mover para Filtro do Relatório</li> <li>Mover para Rótulos de Linha</li> <li>Mover para Rótulos de Coluna</li> <li>Σ Mover para Valores</li> <li>X Remover campo</li> <li>Definições do Campo de Valor</li> </ul>                                                                                                    |      | Mover para o Eim               |
| Mover para Rótulos de Linha         Mover para Rótulos de Coluna         Σ       Mover para Valores         X       Remover campo         Definições do Campo de Valor                                                                                                    | Y    | Mover para Filtro do Relatório |
| <ul> <li>Mover para Rótulos de Coluna</li> <li>Σ Mover para Valores</li> <li>X Remover campo</li> <li>Definições do Campo de Valor</li> </ul>                                                                                                    |      | Mover para Rótulos de Linha    |
| <ul> <li>Mover para Valores</li> <li>Remover campo</li> <li>Definições do Campo de Valor</li> </ul>                                                                                                    |      | Mover para Rótulos de Coluna   |
| <ul> <li>Remover campo</li> <li>Definições do Campo de Valor</li> </ul>                                                                                                    | Σ    | Mover para Valores             |
| Definições do Campo de Valor                                                                                                    | ×    | Remover campo                  |
|                                                                                                    | 2    | Definições do Campo de Valor   |
| Roupa   Contar de Cor                                                                                                    | Roup | a 🔹 Contar de Cor 💌            |

|                                         | Lista de campos da tabela dinamica 🔍 >       |
|-----------------------------------------|----------------------------------------------|
| Definições do Campo de Valor            | Escolher campos para adicionar ao relatório: |
| Nome da Origem: Cor                     | V Roupa<br>V Cor                             |
| Nome Personalizado: Contar de Cor       |                                              |
| Resumir utilizando Mostrar valores como |                                              |
| Mostrar valores como                    |                                              |
| Normal                                  |                                              |
| Normal<br>Diferença de                  | Maure Dava Cima                              |
| % Diferença de                          | Mover Para Saino                             |
| % da linha                              | Mover para o Início                          |
|                                         | Mover para o Eim                             |
|                                         | A V Mover para Filtro do Relatório           |
| Comato numerco                          | Mover para Rótulos de Linha                  |
|                                         | Mover para Rótulos de Coluna                 |
| dará para selecionar ou                 | tra                                          |
|                                         | Definições do Campo de Valor                 |
| rma de visualizaçao d                   | OS Roupa  Contar de Cor                      |
| lores                                   |                                              |
|                                         |                                              |
| scolhendo "% da linha"                  | Diferir Actualização do Actualizar           |
|                                         |                                              |

| Contar de Roupa    | Rótulos de Coluna 💌 |        |        |                    |
|--------------------|---------------------|--------|--------|--------------------|
| Rótulos de Linha 🔽 | clara               | escura | viva   | <b>Total Geral</b> |
| calças             | 77,56%              | 22,44% | 0,00%  | 100,00%            |
| camisola           | 27,42%              | 20,97% | 51,61% | 100,00%            |
| t-shirt            | 32,14%              | 67,86% | 0,00%  | 100,00%            |
| Total Geral        | 56,93%              | 31,39% | 11,68% | 100,00%            |

... obtém-se uma Tabela Dinâmica com a resposta ao TPC... ©

Agora, experimente outros formatos para a Tabela...

Assuma que na coluna D tem para cada roupa uma medida de Delicadeza.

| **   | Pouco Delicada |
|------|----------------|
| ***  | Delicada       |
| **** | Muito Delicada |

\*\*\*\*\* Extremamente Delicada

| В        | С      | D          |
|----------|--------|------------|
|          |        |            |
| Roupa    | Cor    | Delicadeza |
| calças   | clara  | ****       |
| camisola | viva   | ****       |
| calças   | clara  | ****       |
| calças   | clara  | ****       |
| calças   | clara  | ****       |
| camisola | viva   | ***        |
| calças   | clara  | ****       |
| t-shirt  | clara  | ****       |
| calças   | clara  | ****       |
| calças   | clara  | ****       |
| calças   | clara  | ****       |
| calças   | escura | ****       |
| t-shirt  | clara  | ***        |
| t-shirt  | clara  | ****       |
| camisola | viva   | ***        |

Como poderíamos tentar avaliar a relação entre a Roupa, a Cor e a Delicadeza?

Insira uma nova coluna D, clicando com o botão do lado direito do rato sobre a coluna D e selecionando Inserir.

| В        | С      | D        | Cortar             |
|----------|--------|----------|--------------------|
|          |        | 00       | Colizar            |
|          |        | 40       | ▲ <u>C</u> opiar   |
| Roupa    | Cor    | Delica 🛍 | Colar              |
| calças   | clara  | ****     | Colar Especial     |
| camisola | viva   | ****     | Taxada             |
| calças   | clara  | ****     | Insenr             |
| calças   | clara  | ****     | Eliminar           |
| calças   | clara  | ****     | Limpar conteúdo    |
| camisola | viva   | ***      |                    |
| calças   | clara  | ****     | F Formatar celulas |
| t-shirt  | clara  | ****     | Largura da Coluna  |
| calças   | clara  | ****     | Ocultar            |
| calças   | clara  | ****     | Mostrar            |
| calças   | clara  | ****     | mostrai            |
| calças   | escura | 0 ****   |                    |
| t-shirt  | clara  | ***      |                    |
| t-shirt  | clara  | ****     |                    |
| camisola | viva   | ***      |                    |
| camisola | viva   |          |                    |

| В        | С     | D | E          |
|----------|-------|---|------------|
|          |       |   | <b>S</b>   |
| Roupa    | Cor   |   | Delicadeza |
| calças   | clara |   | ****       |
| camisola | viva  |   | ****       |
| calças   | clara |   | ****       |
| calças   | clara |   | ****       |
| calças   | clara |   | ****       |
| camisola | viva  |   | ***        |
| calças   | clara |   | ****       |
| t-shirt  | clara |   | ****       |
| calças   | clara |   | ****       |
| calças   | clara |   | ****       |
| oplana   | alara |   | ****       |

CTC

Na nova coluna escreva:

"Roupa/Cor" em **D3** e defina **D4**: =B4&"/"&C4.

Copie essa fórmula na coluna D.

| В             | С     | D | E          |
|---------------|-------|---|------------|
|               |       |   | <b>Š</b>   |
| _             | _     |   |            |
| Roupa         | Cor   |   | Delicadeza |
| calças        | clara |   | ****       |
| camisola      | viva  |   | ****       |
| calças        | clara |   | ****       |
| calças        | clara |   | *****      |
| calças        | clara |   | ****       |
| camisola      | viva  |   | ***        |
| calças        | clara |   | ****       |
| t-shirt       | clara |   | ****       |
| calças        | clara |   | ****       |
| calças        | clara |   | ****       |
| <u>aalaaa</u> | alara |   | *****      |

#### Temos, agora:

|          | 0     | J-2           |            |
|----------|-------|---------------|------------|
| В        | С     | D             | E          |
|          |       |               |            |
|          |       | =+B4&"/"&C4   |            |
| Roupa    | Cor   | Roupa/Cor     | Delicadeza |
| calças   | clara | calças/clara  | ****       |
| camisola | viva  | camisola/viva | ****       |
| calças   | clara | calças/clara  | ****       |
| calças   | clara | calças/clara  | ****       |

CTCT

... e podemos fazer uma Tabela Dinâmica a partir das colunas D e E para estudarmos a **relação** entre a **Roupa/Cor** e a **Delicadeza**.

#### Ora aqui está a Tabela Dinâmica a partir das colunas D e E:

Contar de Delicadeza Rótulos de Coluna 🔄

| Rótulos de Linha | ** | *** | **** | ***** | Total Geral |
|------------------|----|-----|------|-------|-------------|
| calças/clara     | 13 | 30  | 10   | 189   | 242         |
| calças/escura    | 3  | 13  | 4    | 50    | 70          |
| camisola/clara   | 2  | 3   | 1    | 28    | 34          |
| camisola/escura  | 1  | 6   |      | 19    | 26          |
| camisola/viva    | 6  | 11  | 3    | 44    | 64          |
| t-shirt/clara    | 3  | 5   |      | 28    | 36          |
| t-shirt/escura   | 5  | 11  | 2    | 58    | 76          |
| Total Geral      | 33 | 79  | 20   | 416   | 548         |

| Contar de Delicadeza | Rótulos de Coluna 📘 | -      |       |        |                    |
|----------------------|---------------------|--------|-------|--------|--------------------|
| Rótulos de Linha 🛛 🔽 | **                  | ***    | ****  | ****   | <b>Total Geral</b> |
| calças/clara         | 5,37%               | 12,40% | 4,13% | 78,10% | 100,00%            |
| calças/escura        | 4,29%               | 18,57% | 5,71% | 71,43% | 100,00%            |
| camisola/clara       | 5,88%               | 8,82%  | 2,94% | 82,35% | 100,00%            |
| camisola/escura      | 3,85%               | 23,08% | 0,00% | 73,08% | 100,00%            |
| camisola/viva        | 9,38%               | 17,19% | 4,69% | 68,75% | 100,00%            |
| t-shirt/clara        | 8,33%               | 13,89% | 0,00% | 77,78% | 100,00%            |
| t-shirt/escura       | 6,58%               | 14,47% | 2,63% | 76,32% | 100,00%            |
| Total Geral          | 6,02%               | 14,42% | 3,65% | 75,91% | 100,00%            |

#### Algumas conclusões:

A maioria da roupa é \*\*\*\*\*; as camisolas escuras ou de cores vivas são as combinações menos delicadas (27% \*\* ou \*\*\*), ...

Alternativamente, pode construir-se uma tabela equivalente incluindo "Roupa" e "Cor" em simultâneo nos Rótulos de Linha

|     | Lista de campos da tabela dinâmica 👘 🔻 🗙     |
|-----|----------------------------------------------|
|     | Escolher campos para adicionar ao relatório: |
|     | Roupa                                        |
|     | V Cor<br>V Delicadeza                        |
|     |                                              |
|     |                                              |
|     |                                              |
|     |                                              |
|     |                                              |
|     |                                              |
|     |                                              |
|     |                                              |
|     | Arrastar campos entre as áreas abaixo:       |
|     | √ Filtro do Relat  ☐ Rótulos de Col          |
|     | Delicadeza 🔻                                 |
|     |                                              |
|     |                                              |
|     | Rótulos de Linha Σ Valores                   |
| -   | Roupa Contar de Del V                        |
|     | Cor                                          |
|     |                                              |
|     |                                              |
| - 1 | Diferir Actualização do Actualizar           |

Alternativamente, pode construir-se uma tabela equivalente incluindo "Roupa" e "Cor" em simultâneo nos Rótulos de Linha

| Contar de Delicadeza Rótulos de Coluna | -  |     |      |       |            |
|----------------------------------------|----|-----|------|-------|------------|
| Rótulos de Linha 🛛 🔽 **                |    | *** | **** | ***** | Total Gera |
| 🗏 calças                               | 16 | 43  | 14   | 239   | 312        |
| clara                                  | 13 | 30  | 10   | 189   | 242        |
| escura                                 | 3  | 13  | 4    | 50    | 70         |
| 🗏 camisola                             | 9  | 20  | 4    | 91    | 124        |
| clara                                  | 2  | 3   | 1    | 28    | 34         |
| escura                                 | 1  | 6   |      | 19    | 26         |
| viva                                   | 6  | 11  | 3    | 44    | 64         |
| 🖃 t-shirt                              | 8  | 16  | 2    | 86    | 112        |
| clara                                  | 3  | 5   |      | 28    | 36         |
| escura                                 | 5  | 11  | 2    | 58    | 76         |
| Total Geral                            | 33 | 79  | 20   | 416   | 548        |
|                                        |    |     |      |       |            |

Lista de campos da tabela dinâmica Escolher campos para adicionar ao h. relatório: **Roupa** Cor Delicadeza Arrastar campos entre as áreas abaixo: 🝸 Filtro do Relat... 🗰 Rótulos de Col... Delicadeza Rótulos de Linha Σ Valores Roupa Contar de Del... 🔻 Cor Diferir Actualização do ... Actualizar

# E se se mostrar os valores como % das linhas...

| Contar de Delicadeza | Rótulos de Coluna 📘 | -      |       |        |                    |
|----------------------|---------------------|--------|-------|--------|--------------------|
| Rótulos de Linha 🛛 🔽 | **                  | ***    | ****  | *****  | <b>Total Geral</b> |
| 🖃 calças             | 5,13%               | 13,78% | 4,49% | 76,60% | 100,00%            |
| clara                | 5,37%               | 12,40% | 4,13% | 78,10% | 100,00%            |
| escura               | 4,29%               | 18,57% | 5,71% | 71,43% | 100,00%            |
| 🖃 camisola           | 7,26%               | 16,13% | 3,23% | 73,39% | 100,00%            |
| clara                | 5,88%               | 8,82%  | 2,94% | 82,35% | 100,00%            |
| escura               | 3,85%               | 23,08% | 0,00% | 73,08% | 100,00%            |
| viva                 | 9,38%               | 17,19% | 4,69% | 68,75% | 100,00%            |
| 🖃 t-shirt            | 7,14%               | 14,29% | 1,79% | 76,79% | 100,00%            |
| clara                | 8,33%               | 13,89% | 0,00% | 77,78% | 100,00%            |
| escura               | 6,58%               | 14,47% | 2,63% | 76,32% | 100,00%            |
| Total Geral          | 6,02%               | 14,42% | 3,65% | 75,91% | 100,00%            |

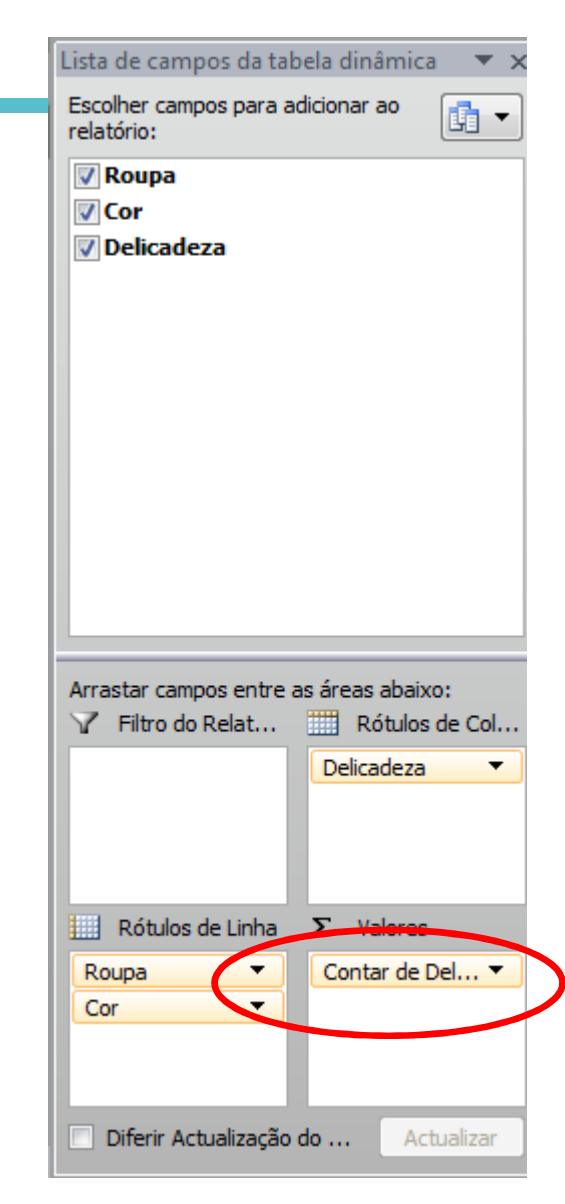

### **Comandos de Contagem**

Contar células com valores numéricos  $\rightarrow$  CONTAR( ... ) COUNT( ... )

Nota: Não conta células do domínio com letras ou símbolos – só conta células com valores numéricos!

- Contar células não vazias  $\rightarrow$  **CONTAR.VAL(...)** 
  - COUNTA( ... )
- Contar células vazias  $\rightarrow$  **CONTAR.VAZIO(...)**

COUNTBLANK( ... )

→ CONTAR.SE(domínio ; critério ) COUNTIF( domínio ; critério)

Contar com critério

### **Comandos de Contagem**

Determine o número de valores numéricos escritos nas células C3 a C3333 que são não superiores a 5, utilizando o comando CONTAR.SE.

=CONTAR.SE(C3:C3333;"<=5")

=COUNTIF(C3:C3333;"<=5")

E se também pretender saber quantas células nesse domínio têm valores maiores ou iguais a 7 <u>e</u> entre 5 e 7?

Escrever =**CONTAR.SE(C\$3:C\$3333;"<=5")** e copiar para duas linhas abaixo, ajustando o critério de contagem...

### **Comandos de Contagem**

Pretendemos saber quantos valores numéricos escritos nas células C3 a C3333 são <u>não superiores a 5</u>, <u>entre 5 e 7</u> e <u>maiores ou iguais a 7</u>.

D5: =CONTAR.SE(C\$3:C\$3333;"<=5")

Selecionemos esta célula e copiemo-la para as 2 linhas abaixo (D6 e D7).

Agora, ajustemos o critério de contagem...

D5: =CONTAR.SE(C\$3:C\$3333;"<=5") D6: =CONTAR.SE(C\$3:C\$3333;"<7")-D5 D7: =CONTAR.SE(C\$3:C\$3333;">=7")

Pretendemos saber o valor médio, o desvio padrão e a mediana dos valores numéricos registados nas células C3 a C3333.

D5: =MÉDIA(C\$3:C\$3333) D6: =MÉDIA(C\$3:C\$3333) D7: =MÉDIA(C\$3:C\$3333)

Ajustando...

D5: =MÉDIA(C\$3:C\$3333) D6: =DESVPAD(C\$3:C\$3333) D7: =MED(C\$3:C\$3333)

=AVERAGE() =STDEV() =MEDIAN()

**Nota Importante:** Funções que <u>não</u> são influenciadas por valores <u>não</u> numéricos que possam estar no domínio explicitado!

E agora algo mais... visual... Histogramas.

Aproveitemos para calcular as estatísticas básicas da amostra X: Média, Desvio Padrão, Mínimo e Máximo

G6: =MÉDIA(B:B) G7: =DESVPAD(B:B) G8: =MÍNIMO(B:B) G9: =MÁXIMO(B:B)

=AVERAGE() =STDEV() =MIN() =MAX()

CTC

Na coluna I calcular as estatísticas da amostra Y

O Mínimo e o máximo amostrais ajudam-nos a decidir como fazer o histograma

Calculem-se as frequências absolutas de cada uma das observações. Podemos usar a função CONTAR.SE...

Na coluna K registar os valores observados em X:

K6:= 0 K7:= K6+1 K8:= K7+1 ...

| J | К            | L             | М |
|---|--------------|---------------|---|
|   |              |               |   |
|   |              |               |   |
|   |              |               |   |
|   | Suporte de X | Freg Absoluta |   |
|   | . 0          |               |   |
|   | 1            |               |   |
|   | 2            |               |   |
|   | 3            |               |   |
|   | 4            |               |   |
|   | 5            |               |   |
|   | 6            |               |   |
|   | 7            |               |   |
|   | 8            |               |   |
|   | 9            |               |   |
|   | 10           |               |   |
|   | 11           |               |   |
|   | 12           |               |   |
|   | 13           |               |   |
|   | 14           |               |   |
|   | 15           |               |   |
|   | 16           |               |   |
|   | 17           |               |   |
|   | 18           |               |   |
|   | 19           |               |   |
|   | 20           |               |   |
|   |              |               |   |
|   |              |               |   |

Calculem-se as Frequências Absolutas, na coluna L

Selecionam-se as células onde se calcularão as frequências

E, com as células selecionadas escreve-se: = FREQUÊNCIA( ou = FREQUENCY(

Será necessário introduzir a localização da amostra e a localização dos valores observados!!!

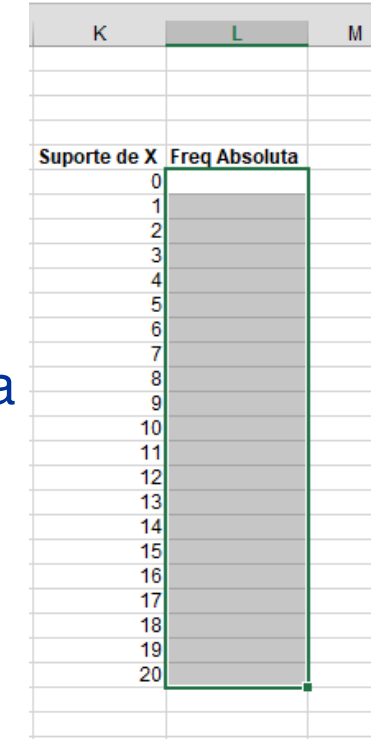

A amostra X está na coluna B (ou nas células B6:B205) e os valores observados estão nas células K6:K26

A instrução a dar é:

= FREQUÊNCIA(B:B; K6:K26)

O PRÓXIMO PASSO É FUNDAMENTAL!!!!

Depois de escreverem a função... façam "Enter"...

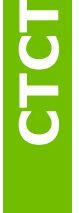

Apenas a primeira célula ficou com valor... Pois é...

Não pode ser assim... Para se propagar o valor pelas células todas... é preciso fazer-se algo mais...

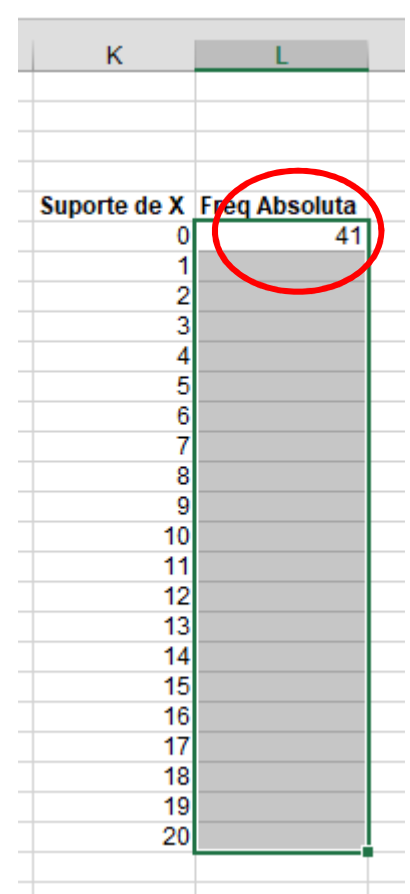

Repitamos o processo...

A instrução a dar é:

= FREQUÊNCIA(B:B; K6:K26)

Agora... em vez de fazer-se apenas "Enter"... clique-se em simultâneo em "Ctr" + "Shift" + "Enter"

#### WOW !!!!

Isto ocorre porque a função FREQUÊNCIA pertence a um tipo especial de funções do Excel. As funções Matriciais...

CTC

O bloco de frequências funciona como um todo e as células não poderão ser editadas individualmente!

#### E agora o Histograma!!!

No separador "INSERIR" ou "INSERT" selecione-se o gráfico de barras

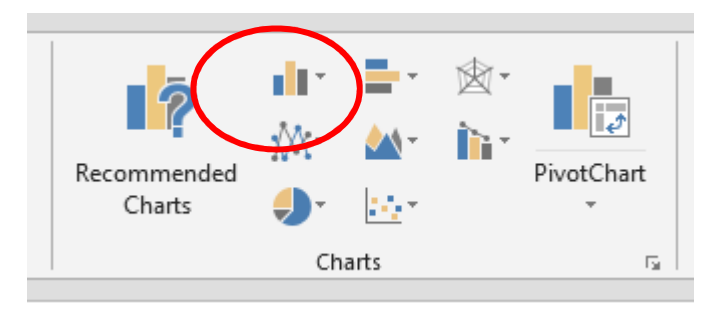

E no gráfico de colunas 2D

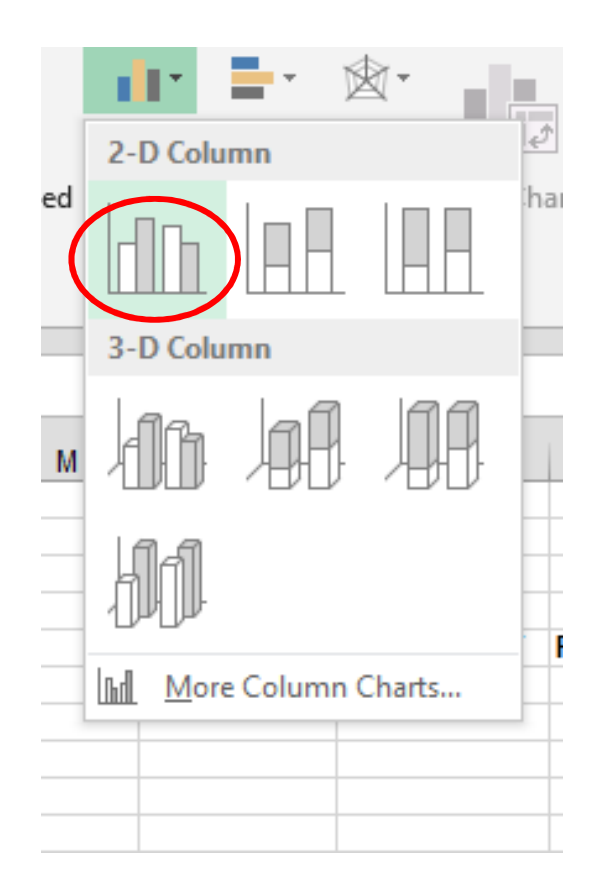

5

Por uma questão de organização, arraste-se a área do gráfico para a zona amarela.

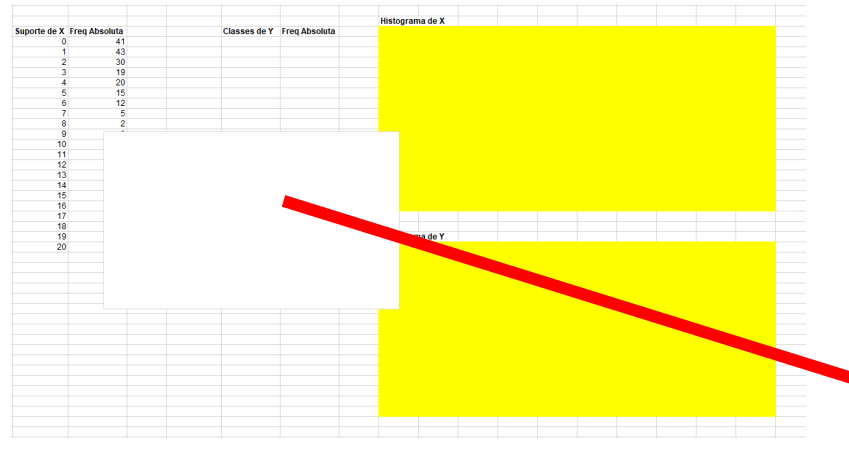

# Se necessário, retoque as dimensões da área do gráfico

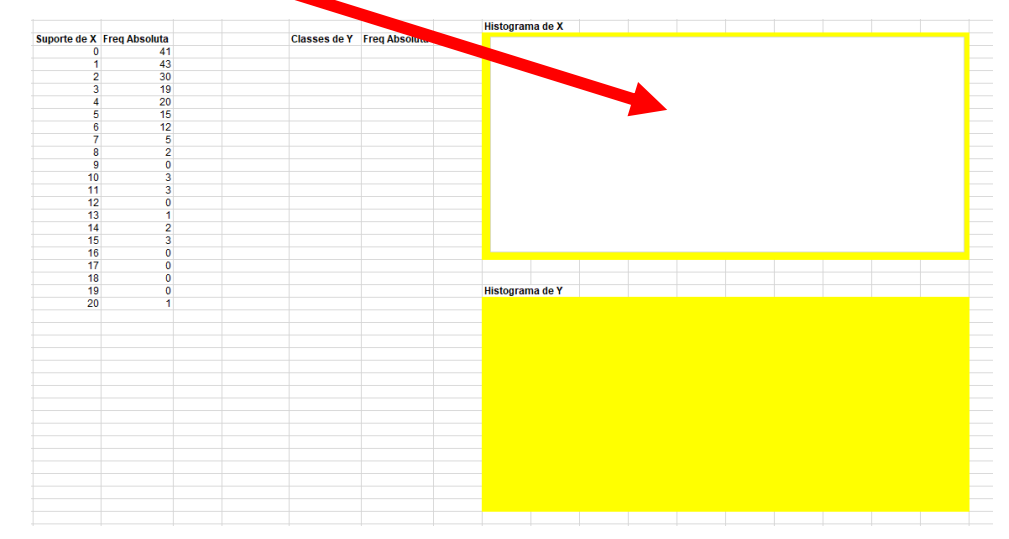

**CTCT** 32

Para se introduzir os valores no gráfico basta clicar na área do gráfico com o botão DIREITO do rato e escolher "SELECIONAR DADOS" ou "SELECT DATA"

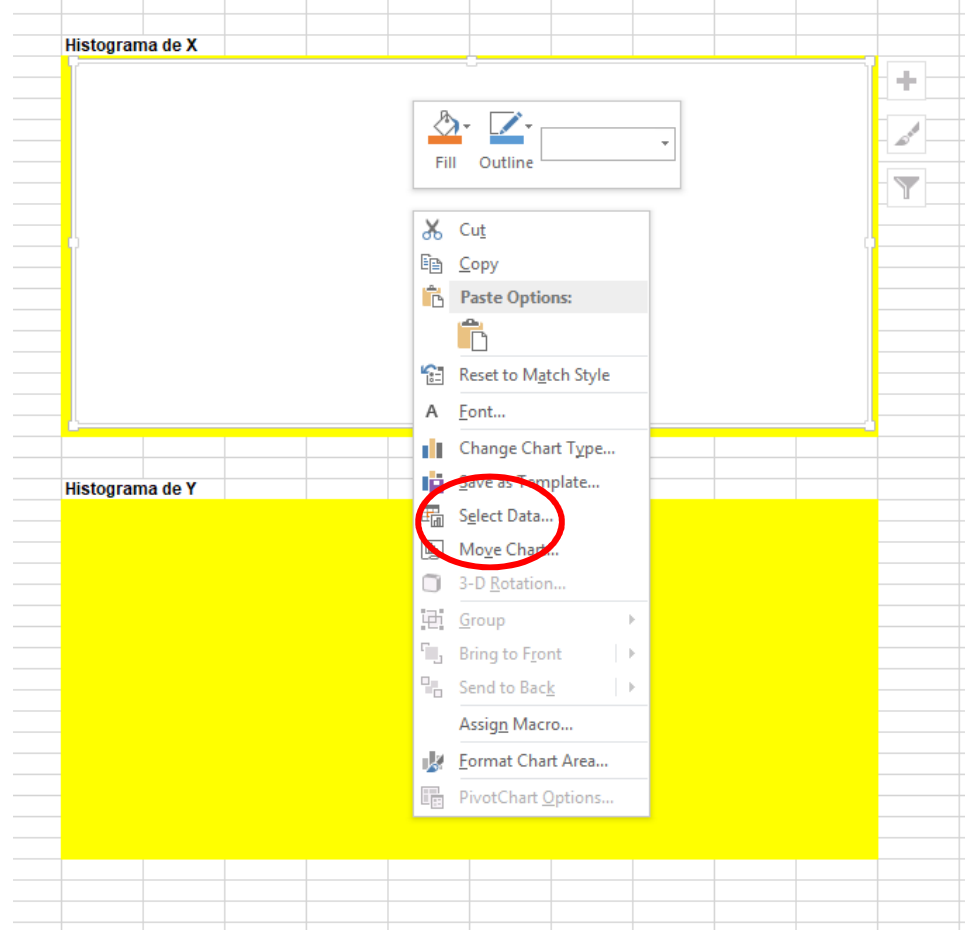

**CTC1** 33

#### E seleciona-se "Acrescentar" ou "Add"

| Swit          | ch Row/Column  |                         |                                            | ?                                          | ×                                          |
|---------------|----------------|-------------------------|--------------------------------------------|--------------------------------------------|--------------------------------------------|
| Swit          | ch Row/Column  |                         |                                            |                                            |                                            |
| Swit          | ch Row/Column  |                         |                                            |                                            |                                            |
| S <u>w</u> it | ch Row/Column  |                         |                                            |                                            |                                            |
|               |                | マラ                      |                                            |                                            |                                            |
| ·             | Horizontal (Ca | tegory) Axis Labels     |                                            |                                            |                                            |
| <u>Remove</u> | ▼              |                         |                                            |                                            |                                            |
|               |                |                         |                                            |                                            |                                            |
|               |                |                         |                                            |                                            |                                            |
|               |                |                         |                                            |                                            |                                            |
|               |                |                         |                                            |                                            |                                            |
|               |                | ОК                      |                                            | Can                                        | cel                                        |
|               | <u>R</u> emove | Horizontal ( <u>C</u> a | Horizontal ( <u>C</u> ategory) Axis Labels | Horizontal ( <u>C</u> ategory) Axis Labels | Horizontal ( <u>C</u> ategory) Axis Labels |

**LDLD** 34

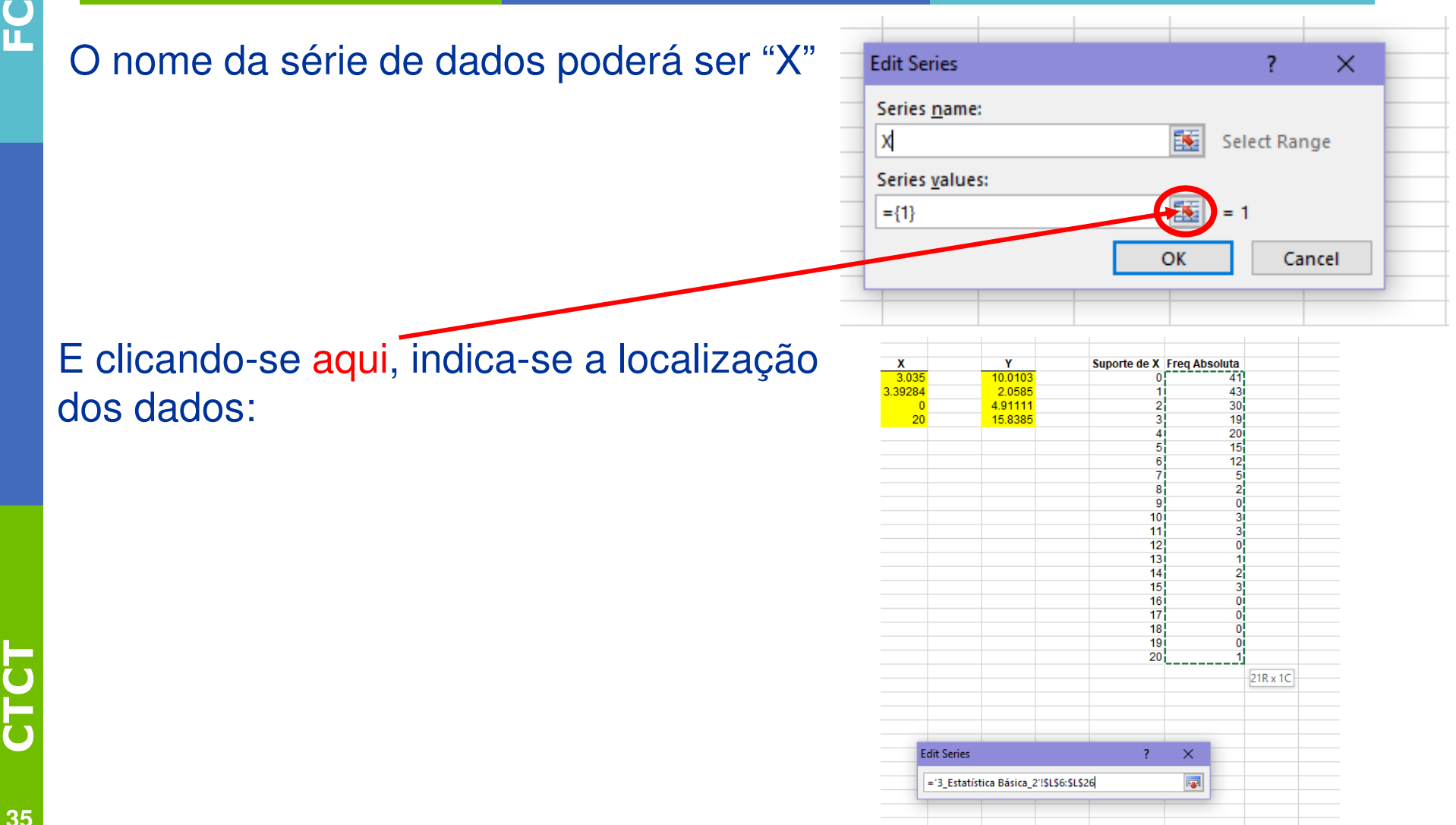

#### As categorias do eixo do XX editam-se aqui

|             | Suporte de X       | Freq Absoluta |   |       |
|-------------|--------------------|---------------|---|-------|
|             | 0                  | 41            |   |       |
|             | 1                  | 43            |   |       |
|             | 2                  | 30            |   |       |
|             | 3                  | 19            |   |       |
|             | 4                  | 20            |   |       |
|             | 5                  | 15            |   |       |
|             | 6                  | 12            |   |       |
|             | 7                  | 5             |   |       |
|             | 8                  | 2             |   |       |
|             | 9                  | 0             |   |       |
|             | 10                 | 3             |   |       |
|             | 11                 | 3             |   |       |
|             | 12                 | 0             |   |       |
|             | 13                 | 1             |   |       |
|             | 14                 | 2             |   |       |
|             | 15                 | 3             |   |       |
|             | 16                 | 0             |   |       |
|             | 17                 | 0             |   |       |
|             | 18                 | 0             |   |       |
|             | 19                 | 0             |   |       |
|             | 20                 | 1             |   |       |
|             |                    |               |   |       |
| Axis Labels |                    |               | ? | ×     |
|             |                    |               |   |       |
| ='3_Estati  | stica Basica_2'!\$ | K\$6:\$K\$26  |   | 1-2-1 |
|             |                    |               |   |       |
|             |                    |               |   |       |

| Legend Entries (Series)   | Horizontal (Category) Axis Labels |
|---------------------------|-----------------------------------|
| 🛅 Add 🐺 Edit 🔀 Remove 🔺 🔻 | 🧭 Edi                             |
| X X                       |                                   |
|                           | 2                                 |
| -                         | <b>⊠</b> 3                        |
| -                         | 4                                 |
|                           | ✓ 5 v                             |
| Hidden and Empty Cells    | OK Cancel                         |

#### E depois de um "OK"

| Legend Entries (Series) | Horizontal (Category) Axis Labels |
|-------------------------|-----------------------------------|
| Add 🐺 Edit 🗙 Remove 🔺 🔻 | Edi <u>t</u>                      |
| - 🗹 X                   | 1                                 |
|                         | 2                                 |
| _                       | ☑ 3                               |
| -                       | ☑ 4                               |
|                         | ✓ 5 v                             |
| Hidden and Empty Cells  | OK Cancel                         |

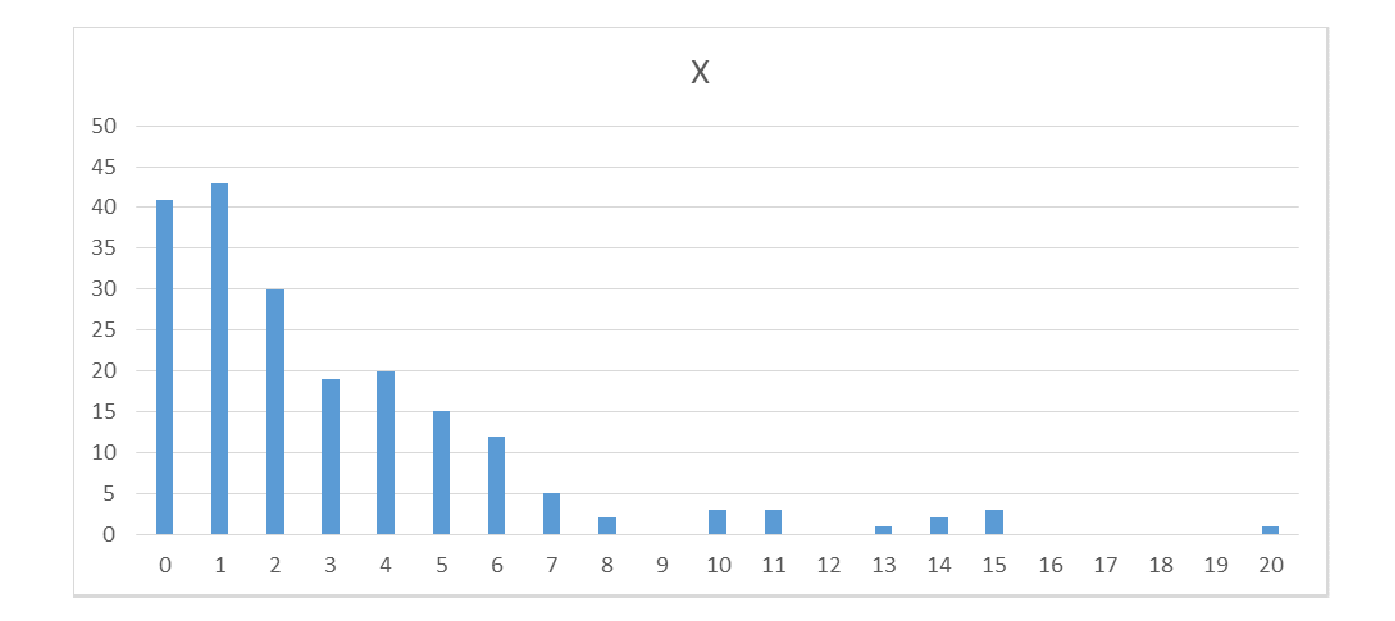

**TOTO** 37

#### Repitam o processo para a amostra Y

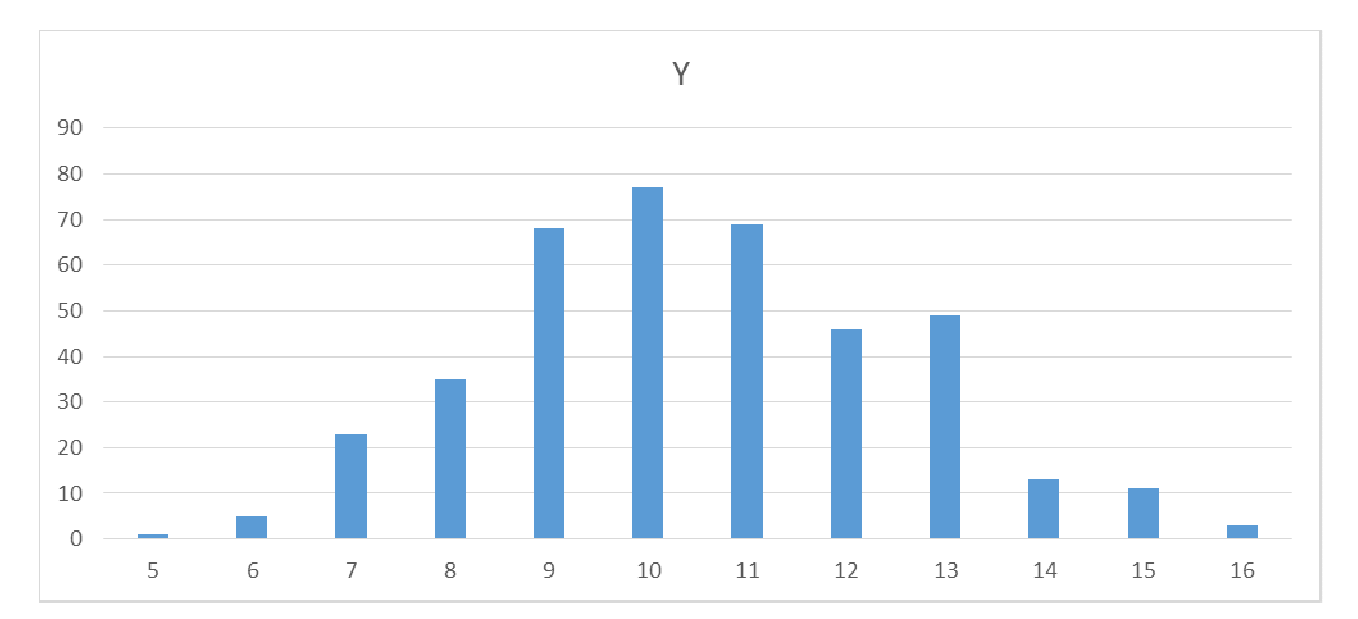

Como os dados são contínuos... os "nomes" das colunas não representam as observações da amostra, mas sim os limites das classes em que a amostra foi dividida...

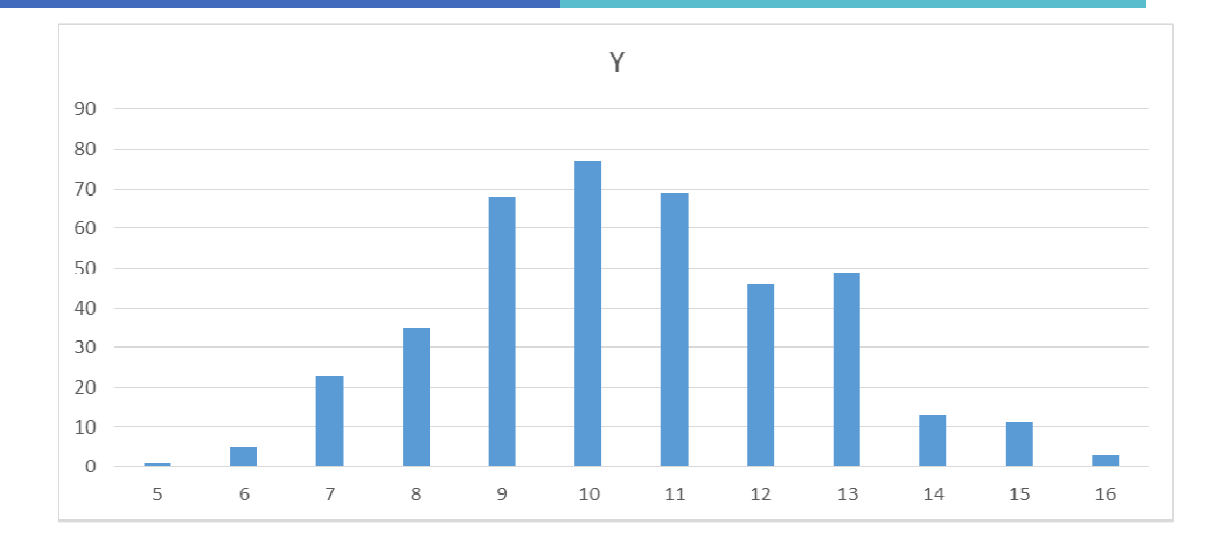

Isto é, a primeira coluna representa a frequência absoluta da classe "< 5", a segunda coluna representa a frequência da classe [5, 6[, a terceira representa a classe [6, 7[, etc...

A última classe será [15, 16[, apesar de o mais correto seria chamar-lhe "≥ 15"

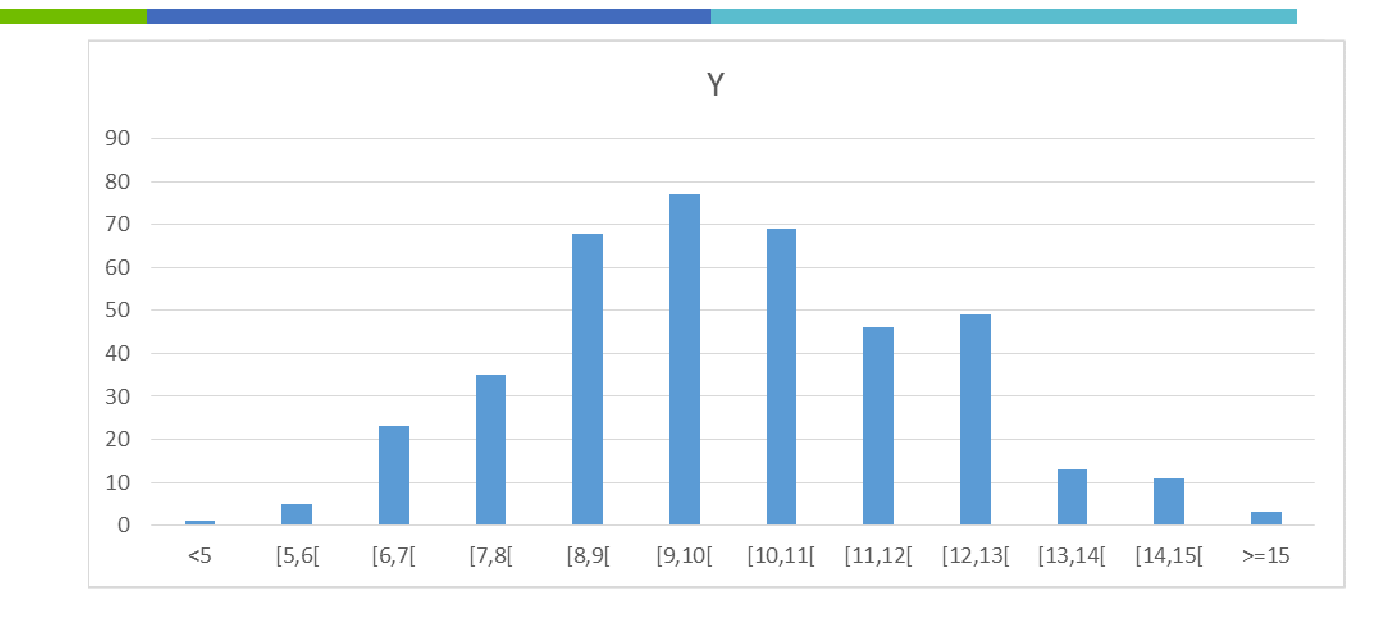

RETOCANDO...

40

Isto é, a primeira coluna representa a frequência absoluta da classe "< 5", a segunda coluna representa a frequência da classe [5, 6[, a terceira representa a classe [6, 7[, etc...

A última classe será [15, 16[, apesar de o mais correto seria chamar-lhe "≥ 15"

# INTERVALO

# 20 minutos

sem tolerância adicional!

Considere a tabela ao lado (nº de ref<sup>a</sup> na col. C, valor em dívida na col. D e nome na col. E).

Um dos **procedimentos mais rápido** para, dado um nº de ref<sup>a</sup>(col. C), p.ex.**14** encontrar o nome respetivo na tabela é a **procura vertical**:

=**PROCV(14**;C**\$**4:E**\$**23;**3**;FALSO) =VLOOKUP(14;C**\$**4:E**\$**23;3;FALSE)

CTCI

Procura o nº 14 na 1ª coluna do domínio C\$4:E\$23 e, indica o valor correspondente da 3ª coluna do domínio (col. E).

**FALSO** / FALSE  $\rightarrow$  exige afetação rigorosa!

|    | А | В   | С       | D    | Е         |
|----|---|-----|---------|------|-----------|
| 1  |   |     |         |      |           |
| 2  |   |     | VLOOKU  |      |           |
| 3  | E | kei | mplo 1: |      |           |
| 4  |   |     | 1       | 0    | Maria     |
| 5  |   |     | 2       | 4    | Pedro     |
| 6  |   |     | 3       | 18   | Miguel    |
| 7  |   |     | 4       | 48   | Rui       |
| 8  |   |     | 5       | 100  | Filipa    |
| 9  |   |     | 6       | 180  | José      |
| 10 |   |     | 7       | 294  | Cláudia   |
| 11 |   |     | 8       | 448  | Margarida |
| 12 |   |     | 9       | 648  | Sofia     |
| 13 |   |     | 10      | 900  | Nélia     |
| 14 |   |     | 11      | 1210 | Patrícia  |
| 15 |   |     | 12      | 1584 | Luís      |
| 16 |   |     | 13      | 2028 | António   |
| 17 |   |     | 14      | 2548 | Manuela   |
| 18 |   |     | 15      | 3150 | Josefina  |
| 19 |   |     | 16      | 3840 | Filipe    |
| 20 |   |     | 17      | 4624 | Carlos    |
| 21 |   |     | 18      | 5508 | Carlota   |
| 22 |   |     | 19      | 6498 | Nuno      |
| 23 |   |     | 20      | 7600 | Josefa    |

43

|                         |            |                     |    | ΑB  | С       | D    | Е         |
|-------------------------|------------|---------------------|----|-----|---------|------|-----------|
|                         | ·E¢22.2.E  |                     | 1  |     |         |      |           |
|                         | .∟φ∠ῦ,ῦ,Ι  | ALSU)               | 2  |     | VLOOK   | JP   |           |
|                         |            |                     | 3  | Exe | mplo 1: |      |           |
| Resultado:              | Manuela    |                     | 4  |     | 1       | 0    | Maria     |
|                         |            |                     | 5  |     | 2       | 4    | Pedro     |
|                         |            |                     | 6  |     | 3       | 18   | Miguel    |
|                         |            |                     | 7  |     | 4       | 48   | Rui       |
| = <b>FNUUV(14,</b> 3,U⊅ | 94.⊏⊅∠Ა,Ა, | ,FALSU)             | 8  |     | 5       | 100  | Filipa    |
|                         |            |                     | 9  |     | 6       | 180  | José      |
| Resultado:              | #N/D       | #N/A                | 10 |     | 7       | 294  | Cláudia   |
|                         | ~ !!       |                     | 11 |     | 8       | 448  | Margarida |
|                         | não dispo  | onivel              | 12 |     | 9       | 648  | Sofia     |
|                         |            |                     | 13 |     | 10      | 900  | Nélia     |
|                         |            |                     | 14 |     | 11      | 1210 | Patrícia  |
|                         |            |                     | 15 |     | 12      | 1584 | Luís      |
| =PROCV(14.5:C\$         | 4:E\$23:3: | <b>VERDADEIRO</b> ) | 16 |     | 13      | 2028 | António   |
|                         | . , ,      | 1                   | 17 |     | 14      | 2548 | Manuela   |
|                         |            |                     | 18 |     | 15      | 3150 | Josefina  |
| Resultado:              | Manuela    |                     | 19 |     | 16      | 3840 | Filipe    |
|                         |            |                     | 20 |     | 17      | 4624 | Carlos    |
|                         |            |                     | 21 |     | 18      | 5508 | Carlota   |
|                         |            |                     | 22 |     | 19      | 6498 | Nuno      |
|                         |            |                     | 23 |     | 20      | 7600 | Josefa    |
|                         |            |                     |    |     | _       |      |           |

VERDADEIRO / TRUE permite afetações "aproximadas"...

Consideremos agora a nova tabela...

=PROCV("Carlota";C\$30:D\$48;2; verdadeiro)

#N/D

Resultado:

#N/A não disponível

Problema porque a 1ª coluna não está ordenada !!!

= **PROCV("Pedro";C\$30:D\$48;2;** <u>verdadeiro</u>)

19 🗶 Resultado: Problema porque a 1ª coluna não está ordenada !!!

|    | A | В | С         | D  |
|----|---|---|-----------|----|
| 30 |   |   | Maria     | 10 |
| 31 |   |   | Pedro     | 11 |
| 32 |   |   | Miguel    | 15 |
| 33 |   |   | Rui       | 9  |
| 34 |   |   | Filipa    | 9  |
| 35 |   |   | José      | 8  |
| 36 |   |   | Cláudia   | 18 |
| 37 |   |   | Margarida | 16 |
| 38 |   |   | Sofia     | 0  |
| 39 |   |   | Nélia     | 8  |
| 40 |   |   | Patrícia  | 0  |
| 41 |   |   | Luís      | 6  |
| 42 |   |   | António   | 8  |
| 43 |   |   | Manuela   | 7  |
| 44 |   |   | Josefina  | 15 |
| 45 |   |   | Filipe    | 2  |
| 46 |   |   | Carlos    | 5  |
| 47 |   |   | Carlota   | 17 |
| 48 |   |   | Nuno      | 19 |

= PROCV("Pedro";C\$30:D\$48;2;<u>verdadeiro</u>) Resultado: 19 ×

= **PROCV(**"Pedro";C\$30:D\$48;2;<u>FALSO</u>) Resultado: 11 ✓

Quando VERDADEIRO a 1ª coluna tem de estar ordenada!

Recomendamos que a 1<sup>ª</sup> coluna esteja sempre ordenada!

CTC

**Recomendamos que utilize FALSO!** 

|    | A | В | С         | D  |
|----|---|---|-----------|----|
| 30 |   |   | Maria     | 10 |
| 31 |   |   | Pedro     | 11 |
| 32 |   |   | Miguel    | 15 |
| 33 |   |   | Rui       | 9  |
| 34 |   |   | Filipa    | 9  |
| 35 |   |   | José      | 8  |
| 36 |   |   | Cláudia   | 18 |
| 37 |   |   | Margarida | 16 |
| 38 |   |   | Sofia     | 0  |
| 39 |   |   | Nélia     | 8  |
| 40 |   |   | Patrícia  | 0  |
| 41 |   |   | Luís      | 6  |
| 42 |   |   | António   | 8  |
| 43 |   |   | Manuela   | 7  |
| 44 |   |   | Josefina  | 15 |
| 45 |   |   | Filipe    | 2  |
| 46 |   |   | Carlos    | 5  |
| 47 |   |   | Carlota   | 17 |
| 48 |   |   | Nuno      | 19 |

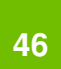

Crdene a 1<sup>ª</sup> coluna e compare os resultados !!!

# Otimização de uma função – aplicação à Gestão de Stocks

O custo por dia, K (em u.m./dia) associado à manutenção do stock de um determinado

produto num armazém é função da Quantidade a encomendar, Q, dada por:

$$\mathsf{K} = \frac{100000}{\mathsf{Q}} + 100 + 2000.\mathsf{Q}$$

Determine a quantidade ótima a encomendar, Q\*, do referido produto.

Estratégias de Resolução?

- 1) Tabela K vs. Q determinar Q\*.
- 2) Representar graficamente.
- 3) SOLVER Solucionador
- 4) ... e também se pode resolver analiticamente ...

47 010 Π

### Otimização de uma função

| Та | lbel | а | K | VS. | C |
|----|------|---|---|-----|---|
|    | 0    |   | K | r   |   |

| <u>v</u> | n.        |
|----------|-----------|
| 1        | 102100,00 |
| 2        | 54100,00  |
| 3        | 39433,33  |
| 4        | 33100,00  |
| 5        | 30100,00  |
| 6        | 28766,67  |
| 7        | 28385,71  |
| 8        | 28600,00  |
| 9        | 29211,11  |
| 10       | 30100,00  |
| 11       | 31190,91  |
| 12       | 32433,33  |
| 13       | 33792,31  |
| 14       | 35242,86  |
| 15       | 36766,67  |
| 16       | 38350,00  |
| 17       | 39982,35  |
| 18       | 41655,56  |
| 19       | 43363,16  |
| 20       | 45100,00  |
| 21       | 46861,90  |
| 22       | 48645,45  |
| 23       | 50447,83  |
| 24       | 52266,67  |

25

54100,00

|         | C   | omo c     | lete | ermir   | nar Q <sup>3</sup> | *? =    | SE(AB15 | =AB <mark>\$</mark> 41 |           |
|---------|-----|-----------|------|---------|--------------------|---------|---------|------------------------|-----------|
|         | Q   | K         |      | Q       | K                  | Q       | Q       | K                      |           |
|         | 1   | 102100,00 |      | 1       | 102100,00          | 1       | 1       | 102100,00              |           |
|         | 2   | 54100,00  |      | 2       | 54100,00           | 2       | 2       | 54100.00               |           |
|         | 3   | 39433,33  |      | 3       | 39433,33           | 3       | 3       | 39433,33               |           |
|         | 4   | 33100,00  |      | 4       | 33100,00           | 4       | 4       | 33100,00               |           |
|         | 5   | 30100,00  |      | 5       | 30100,00           | 5       | 5       | 30100,00               |           |
|         | 6   | 28766,67  |      | 6       | 28766,67           | 6       | 6       | 28766.67               |           |
| a olho! | - 7 | 28385,71  |      | 7       | 28385,71           | 7       | 7       | 28385,71               | ×         |
|         | 8   | 28600,00  |      | 8       | 28600,00           | 8       | 8       | 28600.00               |           |
|         | 9   | 29211,11  |      | 9       | 29211,11           | 9       | 9       | 29211.11               |           |
|         | 10  | 30100,00  |      | 10      | 30100,00           | 10      | 10      | 30100.00               |           |
|         | 11  | 31190,91  |      | 11      | 31190,91           | 11      | 11      | 31190.91               |           |
|         | 12  | 32433,33  |      | 12      | 32433,33           | 12      | 12      | 32433.33               |           |
|         | 13  | 33792,31  |      | 13      | 33792,31           | 13      | 13      | 33792 31               |           |
|         | 14  | 35242,86  |      | 14      | 35242,86           | 14      | 14      | 35242.86               |           |
|         | 15  | 36766,67  |      | 15      | 36766,67           | 15      | 15      | 36766.67               |           |
|         | 16  | 38350,00  |      | 16      | 38350,00           | 16      | 16      | 38350.00               |           |
|         | 17  | 39982,35  |      | 17      | 39982,35           | 17      | 17      | 39982 35               |           |
|         | 18  | 41655,56  |      | 18      | 41655,56           | 18      | 18      | A1655 56               |           |
|         | 19  | 43363,16  |      | 19      | 43363,16           | 19      | 19      | 41030,30               |           |
|         | 20  | 45100,00  |      | 20      | 45100,00           | 20      | 20      | 45000,10               |           |
|         | 21  | 46861,90  |      | 21      | 46861,90           | 21      | 20      | 40100,00               |           |
|         | 22  | 48645,45  |      | 22      | 48645,45           | 22      | 21      | 40001,30               |           |
|         | 23  | 50447,83  |      | 23      | 50447,83           | 23      | 22      | 40040,40               |           |
|         | 24  | 52266,67  |      | 24      | 52266,67           | 24      | 23      | 50447,03               |           |
|         | 25  | 54100,00  |      | 25      | 54100,00           | 25      | 24      | 52200,07               |           |
|         |     |           |      | Mínimo: | 28385,71           |         | 20      | 20205 74               |           |
|         |     |           |      |         | =MÍNIMO(           | W15:W39 | minimo: | 20303,/1               | 145.18000 |

Q\*=

7

=MINIMO(W15:W39) =PROCV(W41:W15:X39:2:FALS0)

5

#### Representar graficamente.

O custo por dia, K (em u.m./dia) associado à manutenção do stock de um determinado

produto num armazém é função da Quantidade a encomendar, Q, dada por:

$$\mathsf{K} = \frac{100000}{\mathsf{Q}} + 100 + 2000.\mathsf{Q}$$

Determine a quantidade óptima a encomendar, Q\*, do referido produto.

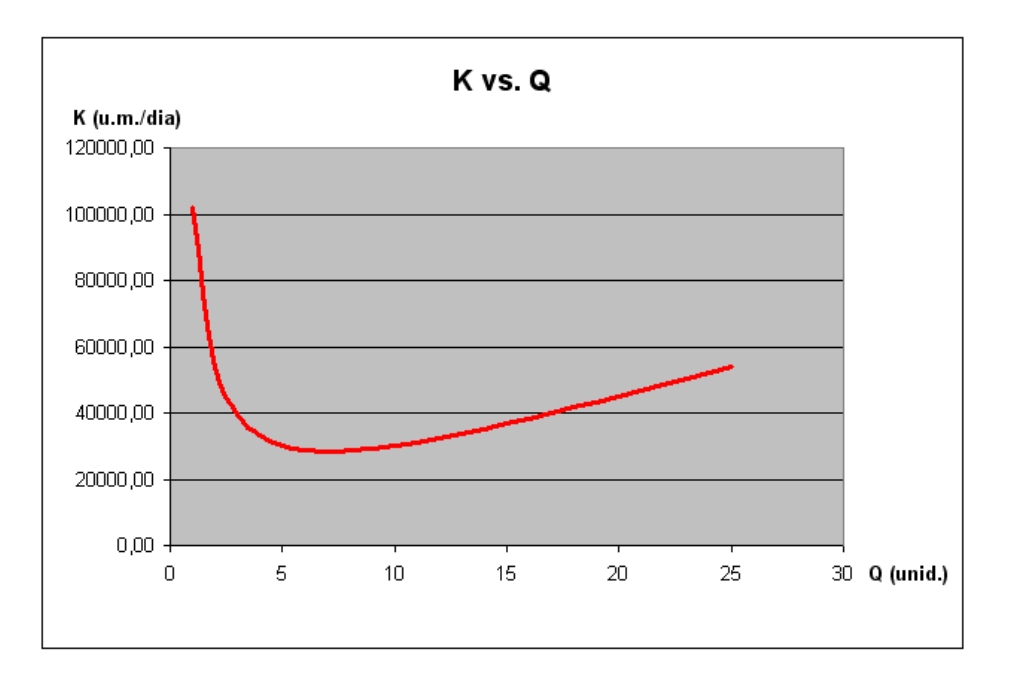

#### **Solucionador - Solver**

|     | A | В   | С        | D         | E         | F       |
|-----|---|-----|----------|-----------|-----------|---------|
| 1   |   |     |          |           |           |         |
| 2   |   |     |          |           |           |         |
| -14 |   | Q   | ĸ        |           |           |         |
| -15 |   | 133 | 266851,9 | =100000/E | 15+100+20 | )00*B15 |
| -16 |   |     |          |           |           |         |

$$K = \frac{100000}{Q} + 100 + 2000.Q$$

Na célula B15 introduzir um valor qualquer, Q, (inteiro positivo).

Programar a célula C15 para calcular K, em função de Q.

Pretendemos minimizar o valor da célula C15 !!!

Para tal vamos utilizar o SOLUCIONADOR — SOLVER!!!

#### **Solucionador - Solver**

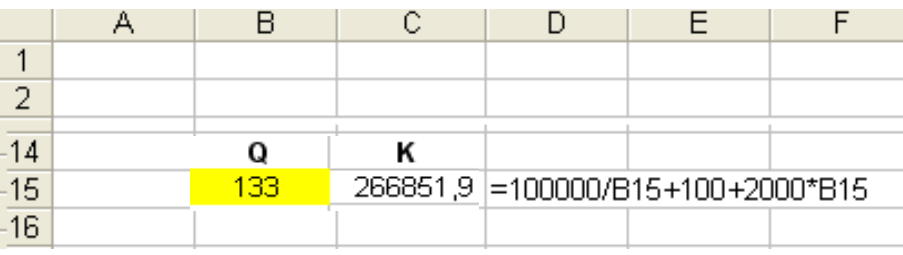

# No separador **Dados**, selecionar **Solucionador**.

- 47 · (H · ) 7 a3 prof [Modo de Compatibilidade] - Microsoft Excel Esquema de Página Dase Inserir Fórmulas Dados **Eever** Ver ? Solutionador 🕒 Ligações Limcar B 22 AZA Propriecades e Reaplicar Obter Dados Adua iza Filtrar Texto para Remover Destacues Ordenar Avancadas colunas Duplicados Parâmetros do Solver Ferramentas de Dados Análise Pretendemos minimizar o valor \$C\$15 Solucionar Célula de destino: Igual a: 🔘 Máximo 💿 Mínimo 🚫 Valor de 0 da célula C15... Fechar Por alteração das células: \$B\$15 ... variando o valor da célula Estin Sujeito às restrições: Opções **B15**. B\$15 >= 1Adicionar ... exigiremos apenas que se Alterar Repor tudo Eliminar encomende, no mínimo, 1 un.! Clicando em Ajuda

CTCT

52

# Otimização de uma função

#### Solucionador – Solver

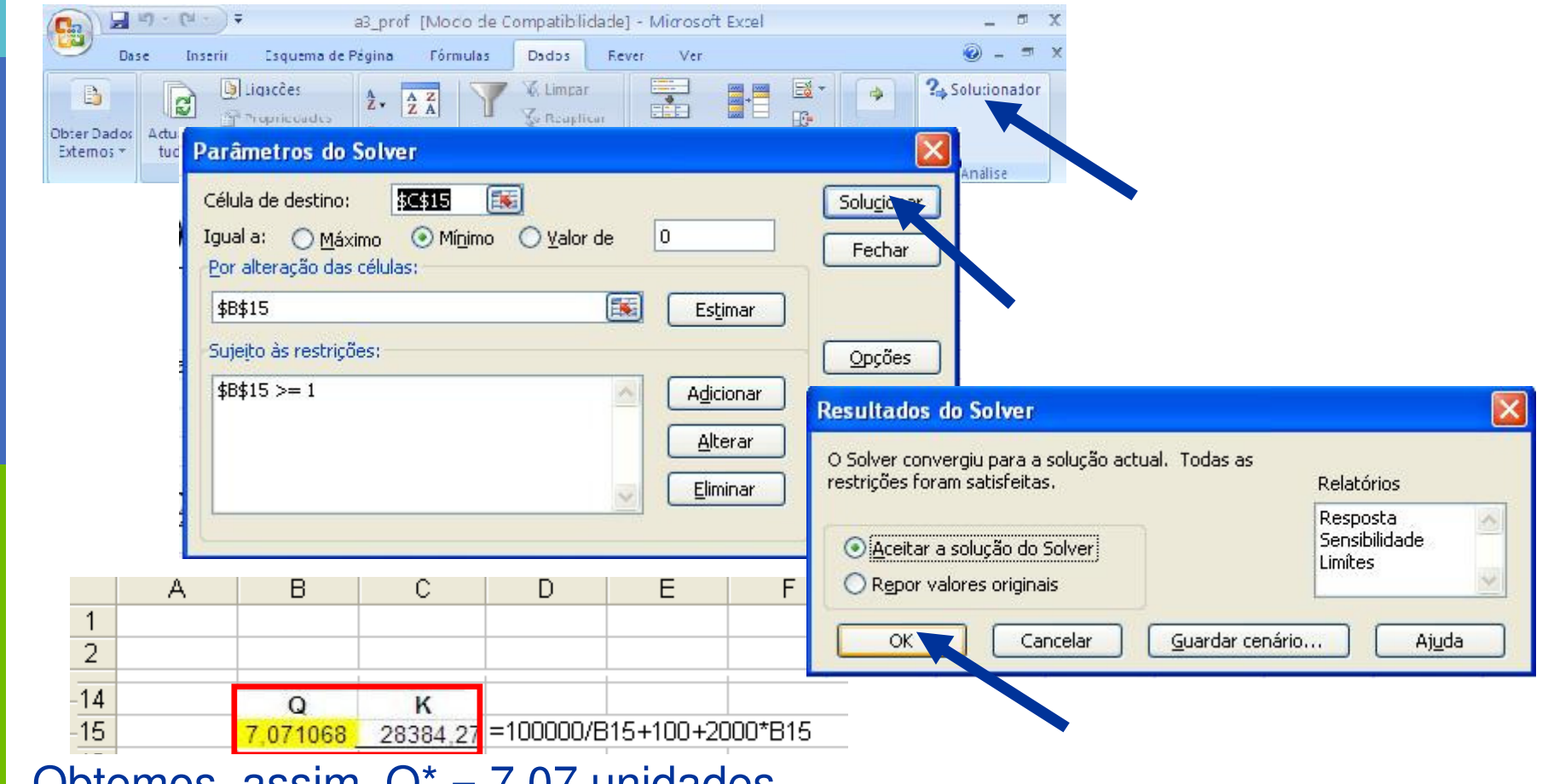

Obtemos, assim,  $Q^* = 7,07$  unidades

 $\rightarrow$  Q<sup>\*</sup> = 7 unidades , K<sup>\*</sup> = 28 385,71 u.m./dia

#### Poderíamos ter acrescentado a restrição \$B\$15 inteiro...

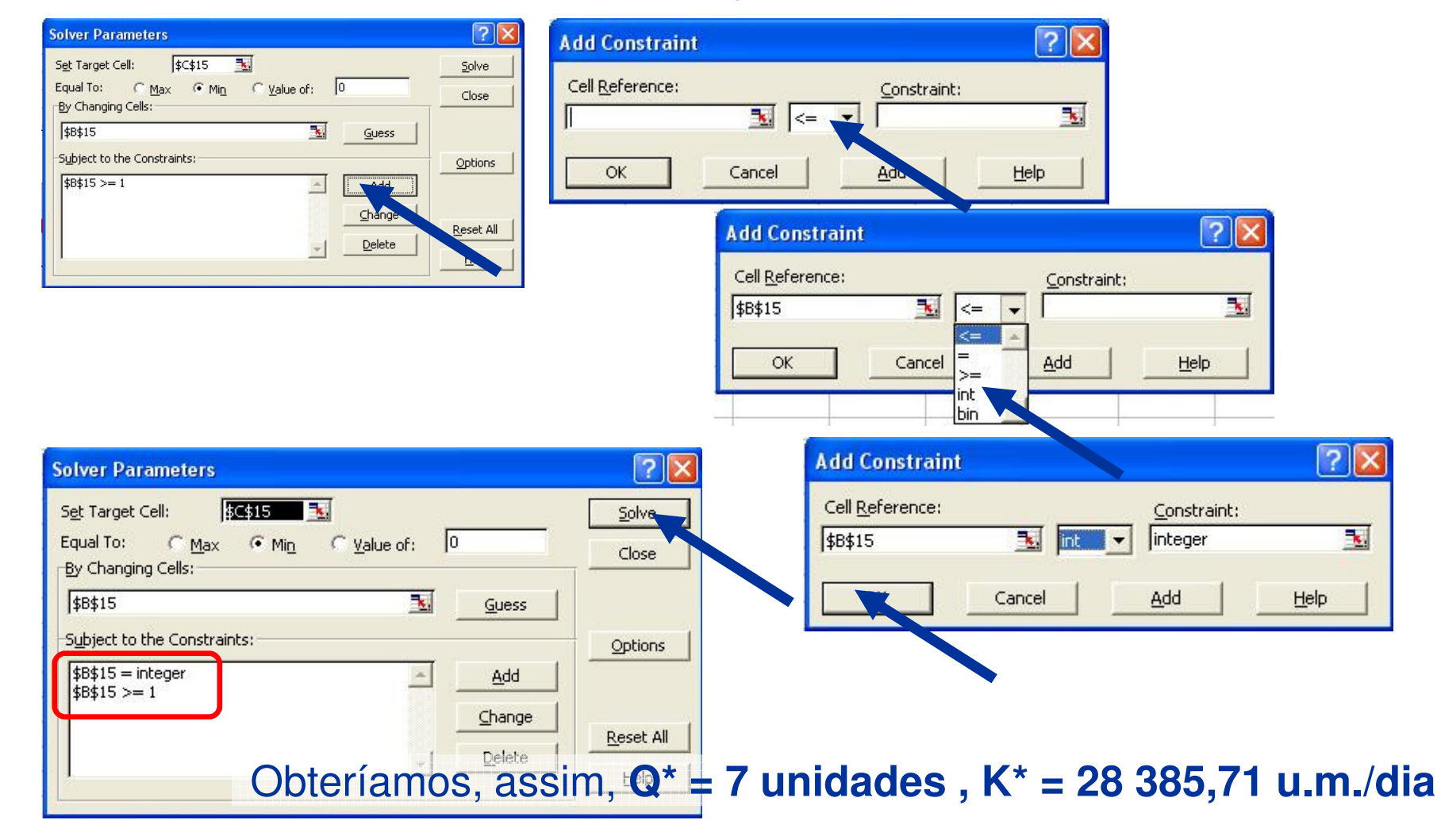

CTCT

53

#### **Solucionador - Solver**

- 17 · (1 · ) = a3 prof [Modo de Compatibilidade] - Microsoft Excel Inserir Esquema de Página Fórmulas Dase Dados Rever Ver Liquedes Limpar. AZ AZA B To Reaplicar "Propriecades Z Ordenar Filtrar Obter Dados Adua izar Texto para Remover V Avançadas 📾 Editar Ligações Dupl (ados Externos \* tudo \* colunas Set Target Cell:

Cuidado! O SOLVER é uma ótima ajuda, MAS pode não conduzir à solução ótima!!!

A pesquisa da solução ótima depende das **opções** assumidas/explicitadas.

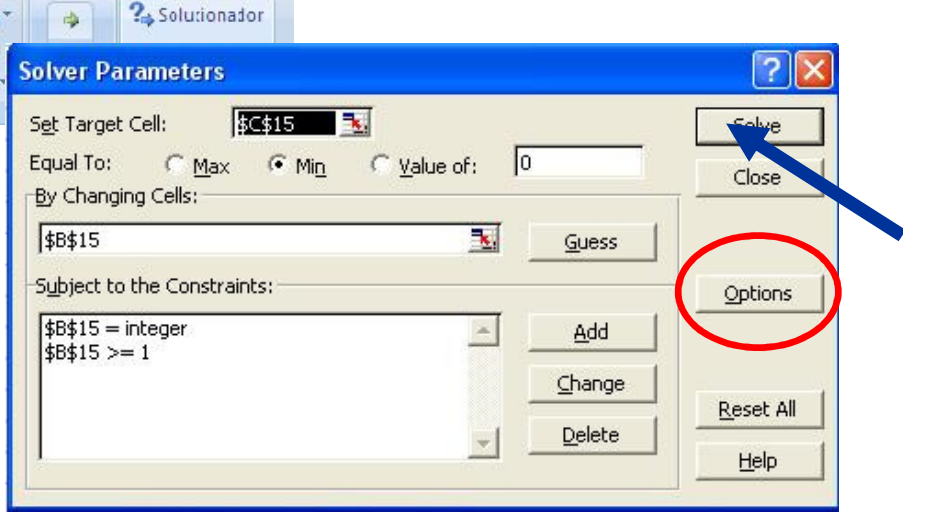

**Recomendamos:** diferentes experiências, com diferentes soluções iniciais e (super importante!) **espírito crítico!** 

**LDLD** 54

# Otimização de uma função – aplicação à Gestão de Stocks

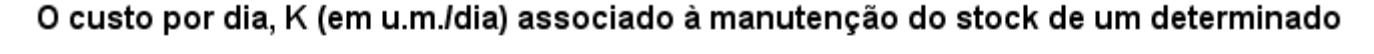

0 custo por dia, K (em u.m./dia) associado à manutenção do stock de um determinado  
produto num armazém é função da Quantidade a encomendar, Q, dada por:  

$$K = \frac{100000}{Q} + 100 + 2000.Q$$
Determine a quantidade ótima a encomendar, Q, dada por determine a quantidade ótima a encomendar, Q, dada por determinado produto.  
1) Tabela K vs. Q - determine a quantidade otima a encomendar, Q, dada por determine a quantidade ótima a encomendar, Q, dada por determine a quantidade ótima a encomendar, Q, dada por

FCT /